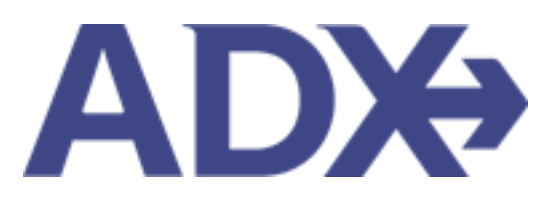

Quick Guide – Hotel Payment

## Contents

| 1. | HO. | TEL BOOKING GUIDE | 3 |
|----|-----|-------------------|---|
| 1  | .1. | HOTEL PAYMENT     | 4 |

## 1. HOTEL BOOKING GUIDE

Search over 300,000 properties with a single tool that shows you exclusive offers and amenities. Book into partner properties and rates to unlock extra exclusives, pricing, as well as gain access into standard Sabre hotel rates without having to have Sabre access. Sell Hotel EDGE rates and increase your revenue by adding a markup amount to the rate. Build comparison options for your clients with up to four (4) different properties or different rates. Manage all your hotel bookings in one platform.

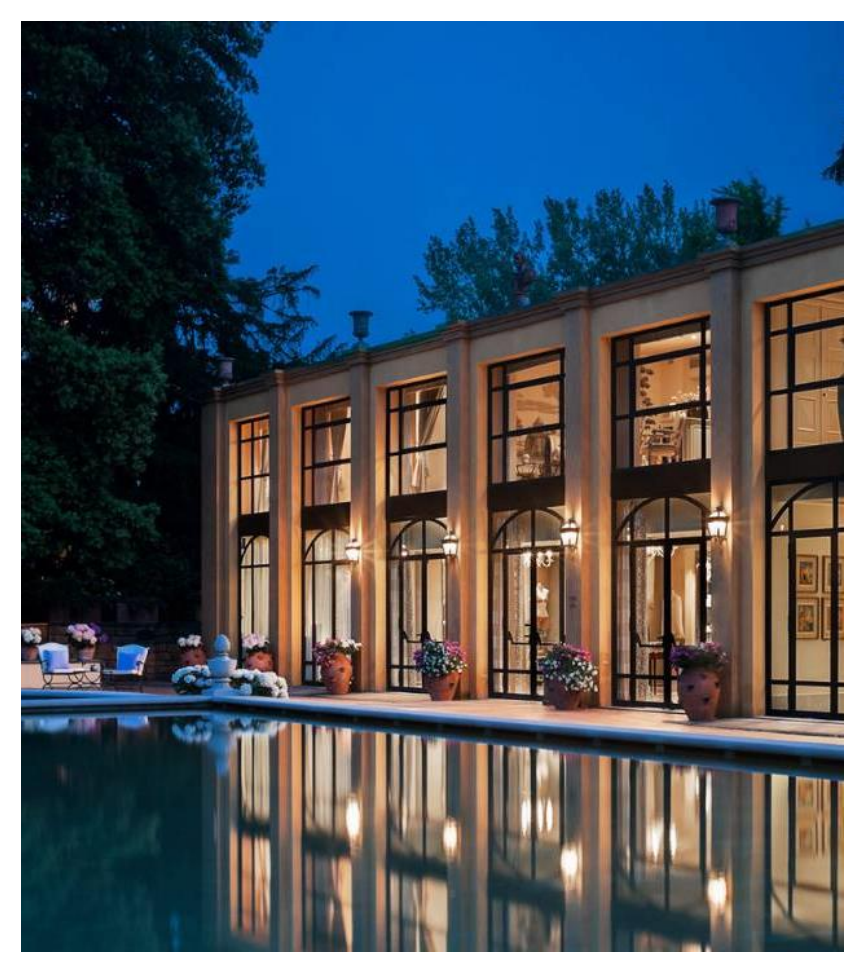

- Search over 300,000 properties with a single tool that shows your advisor exclusive offers and amenities to you and your client
- List and map views of search results
- Build a compare email to quote a client with up to 4 properties in a single click
- Easy to read, professional itineraries and invoices
- Add markup opportunities to EDGE rates
- Auto invoiced for finance commission tracking

## 1.1.HOTEL PAYMENT

Depending on the hotel provider that you selected, the payment will process will either:

- Sabre Hotels Preferred rates, Sabre rates Pass the credit card to the vendor to process financials
- EDGE hotels EDGE pre-paid rates Charge the clients credit card under Travel Edge/ADX Travel

Please be sure to verify the credit card number before submitting payment. ADX does not validate or verify the credit card for non EDGE rates meaning it simply passes the information to the hotel to authorize and charge as applicable. If the credit card number is invalid or the credit card does not allow the transaction, the hotel will reach out to the advisor directly for next steps. If you are unsure if your hotel booking has been confirmed please reach out to the hotel directly.

|           | and store included reading                                                                                                    |                                                                                                    |                                                                                                    | EX.NO. Poly or involute 4                                                                                                    | tion which a                                                                                                    |
|-----------|----------------------------------------------------------------------------------------------------|----------------------------------------------------------------------------------------------------|----------------------------------------------------------------------------------------------------|----------------------------------------------------------------------------------------------------|----------------------------------------------------------------------------------------------------|
|           | Hotel Torino - 5 nighta                                                                                                    |                                                                                                    |                                                                                                    |                                                                                                    | Sam Smith                                                                                                    |
|           | etter Peril 111204                                                                                                    |                                                                                                    |                                                                                                    |                                                                                                    | Incase of the second                                                                                                    |
|           | Constitute Card                                                                                                    |                                                                                                    |                                                                                                    |                                                                                                    |                                                                                                    |
|           | STRVICES READY TO BE PHID                                                                                                    |                                                                                                    |                                                                                                    | 0057                                                                                                    |                                                                                                    |
| 1         | auter harres, KONA<br>Naj 10 2002 - Auj 10,000                                                                                                    |                                                                                                    |                                                                                                    | 10127 3 4446 20                                                                                                    |                                                                                                    |
|           | Jef7 Support Nee                                                                                                    |                                                                                                    |                                                                                                    | 152 141 10                                                                                                    |                                                                                                    |
| 2         | Bridd a service for                                                                                                    |                                                                                                    | Tablet to be puttle                                                                                                    | 100 0010 20                                                                                                    |                                                                                                    |
| 20. BO    | INSURANCE OTRERINGE                                                                                                    |                                                                                                    |                                                                                                    |                                                                                                    |                                                                                                    |
| 3         | the sume parallelities require the efficiency to b                                                                                                    | in chines to all clerits. A                                                                                                    | Si rohulisi menaging u                                                                                                    | al clerit documents at                                                                                                    | out any measure                                                                                                    |
|           | products that have been wild an electronic if induct                                                                                                    | and the last set of these                                                                                                    | p. ADI EXUMPTING A                                                                                                    | demanally reflect the                                                                                                    | detudi.                                                                                                    |
|           | <ul> <li>Insurance Official</li> <li>Insurance of the set of the based set of a strate for the</li> </ul>                                                                                                    | and the share in star the                                                                                                    | and and they have bed of                                                                                                    | and the second second                                                                                                    |                                                                                                    |
|           | Company for the set of the                                                                                                    |                                                                                                    |                                                                                                    |                                                                                                    |                                                                                                    |
|           | This context is only available when insurance has b                                                                                                    | and shift or respond to a                                                                                                    | Ch. Return to the Yop Is                                                                                                    | ruter Page to quite L.                                                                                                    | al insurance and                                                                                                    |
|           | 424 or wall an external invalue for an insurance p                                                                                                    | restory sold particular of Ad                                                                                                    | X and this splice aid to                                                                                                    | adurtability peripheti.                                                                                                    |                                                                                                    |
|           | C meanines Purchase                                                                                                    |                                                                                                    |                                                                                                    |                                                                                                    |                                                                                                    |
|           | Line this collision? Pyeak have said insurance to your<br>or particip                                                                                                    | Cert and have had invol                                                                                                    | ind through ADI. Pause                                                                                                    | prioride the name of the                                                                                                    | marane prists                                                                                                    |
|           |                                                                                                    |                                                                                                    |                                                                                                    |                                                                                                    |                                                                                                    |
|           |                                                                                                    |                                                                                                    |                                                                                                    |                                                                                                    |                                                                                                    |
|           |                                                                                                    |                                                                                                    |                                                                                                    |                                                                                                    |                                                                                                    |
|           | Constants (Period and Decimit)                                                                                                    |                                                                                                    |                                                                                                    |                                                                                                    | the second second                                                                                                    |
|           | <ul> <li>Insurance, (Physical and Destined)</li> <li>Choosed this station if you have effected and on their answer,</li> <li>Applied of point shell the point family and interactions</li> </ul>                                                                                                    | make missions and the<br>only Demokrations                                                                                                    | have those too to put                                                                                                    | name a postoj tiv nagit j                                                                                                    | ea, kine qin fira                                                                                                    |
|           | Consistence (Phenel and Decime)<br>Choose this subori if you have affered and choose the<br>region of your takes that government and near areas<br>photoestack accessa.                                                                                                    | maker inducations and the<br>subtry thermatives                                                                                                    | have drosen not to pur                                                                                                    | fann e sellsyffringer y                                                                                                    | ou, Anto une Pro                                                                                                    |
| 4         | Instature, Official and Outlined     Choose this captor if you have infered out reset     aption of your class the choice purchased an insurance of     PAYTMENCE BECTINES     Instance.                                                                                                    | The Tructors and Pre-                                                                                                    | nave droawn rot to pur                                                                                                    | them a person through y                                                                                                    | ou, Anto une tiva<br>1 Maiores, aposto                                                                                                    |
| 4         | C insustance (Phinel and Dectine)<br>Choose this captor if you have infered out inter<br>against grow clearthing purchased an insurances<br>Phytosthat Betting, 3                                                                                                    | milant (millional and Prog<br>nalog Dietrischen)<br>(122 Santz JB                                                                                                    | NAVE O'SSAEL HOL TO JUP                                                                                                    | nee a solicy through a                                                                                                    | na, kana ada ting<br>1 ka ana adaman                                                                                                    |
| I         | Consistence (Phonel and Ownitive)     Choose three parts of Phone Alexa Sheet must meet     aption of provident New parts and all insurances      PARTIENT DECEMP.     @      * Insurance     Automatic Advances      Automatic Advances      Aut                                                                                                    | maati muu aroo and (Ke<br>oolog Demarkes<br>USS Nate Je                                                                                                    | nivîs disserî not to pur                                                                                                    | name a policy through a                                                                                                    | ta, kito uke tiva<br>1 ko, rest norma                                                                                                    |
| I         | Consistence (Phonel and Quedined)<br>Choose the capitor if you have if here it your meet<br>option if your clear the power sealer<br>PARTIENCE SECTION.2<br>In the capitor is a constrained of the capitor<br>Interest of the capitor is a constrained of the capitor<br>Interest of the capitor is a constrained of the capitor is a constrained of the capitor is a cons                                                                                                    | their payant and the<br>ship transition<br>US best (t                                                                                                    | Nave drosen not to par<br>Agentics                                                                                                    | Dana a policy trivingh y<br>□ est to est<br>premal                                                                                                    | ta, kito yile fire<br>1 kij jest alette                                                                                                    |
| L.        | C insurance, (Phonel and Gouthine)<br>Choose three selection if your have a finite and your meets<br>again if your starts have purchased and mean mean<br>PARTIENT EXCERTS<br>Insurance in the insurance in the insurance in<br>Insurance insurance in the insurance in the insurance in<br>Insurance insurance in the insurance in the insurance in                                                                                                    | main murana and the<br>nainy memories<br>USE Sales (9)                                                                                                    | Auro drosen not to pur<br>equation                                                                                                    | Dank a policy through a<br>Dank a policy through a<br>general                                                                                                    | oz, kisz ule fre                                                                                                    |
| ı.        | C instance (Phone and Gentine)<br>Choose the safet of Phone have sheet out a seet<br>detail of provider have an instance of<br>Phone stands and the same<br>Choose and the same<br>Choose a                                                                                             | mani mujuma poj tra<br>ustr mujuma poj tra<br>ustr tama<br>ustr tama                                                                                                    | Aport dispert to the pur<br>Aport is<br>Committee<br>(Lance into<br>(Lance into into into into into into into into                                                                                                    | Dana a beligi tirongi y                                                                                                    | ing, Aritin value three<br>1 days areas, a second call                                                                                                    |
| L.        | C insusance (Phonel and Decimie)<br>Disosof this solid of Phone have infered in use meets<br>decimination of Phone have infered in use meets<br>decimination of the State of Phone infered in use meets<br>Phone infered infered in use in use in                                                                                                    | mani mujarota projektor<br>USE baska je<br>user barre                                                                                                    | Apost design and to pur<br>Apost in<br>Committee<br>(committee<br>(committee<br>(committee))                                                                                                    | laung                                                                                                    | es, kits one tree<br>1 des rees Aberts<br>w                                                                                                    |
| 1         | C insusance (Phonel and Quertine)<br>Choose this subor if your hear a where the insure mean<br>provident And Decrease<br>Provident C BCCARS<br>C insure cases<br>insure cases<br>insur | nani najara and ta<br>uku najara and ta<br>uku nana<br>uku nana<br>u                                                                                                    | Apost desser not be pur<br>Apost de<br>Committe<br>generation<br>generation<br>generation                                                                                                    | inana<br>⊡ est tres<br>tres a bolo trunda b                                                                                                    | na, Alice vine Prot                                                                                                    |
| 4         | Consistence (Phenel and Questional<br>Consistence (Phenel and Questional<br>Consistence Phenel and Questional<br>Phenelistical Sectional<br>Consistence Annual<br>Consistence Annual<br>Consistence An                                                                                   | names and when here a                                                                                                    | Appendix answer her beginnen besten sowert<br>Appendix Appendix Appen                                                                                                    |                                                                                                    | 00, kitte ole freg<br>1 40, cml, kiteriol<br>1<br>1<br>1<br>1<br>1<br>1<br>1<br>1<br>1<br>1<br>1<br>1<br>1<br>1<br>1<br>1<br>1<br>1<br>1                       |
| 4         | Constants (Phend and Outline)  Constants and Phend and Outline)  Partnershow Phend and Outline)  Partnershow Phend and Outline)  Partnershow Phend and Outline)  Partnershow Phend and Outline  Partnershow Phend and Outline  Partnershow Phend and  P                                                                                                    | many non-zone set pro-<br>non-constructions of pro-<br>non-constructions of pro-<br>cession of pro-<br>cession of pro-<br>c |                                                                                                    |                                                                                                    | es, Alter ober free<br>1 bis over Assessed<br>www.<br>www.<br>wing the (Sector)<br>storage the Courty                                                          |
| <b>4.</b> | Constance (Phend and Outline)      Constance (Phend and Outline)      Constance (Phend and Outline)      POTENT SECOND      POTENT SECOND      POTENT SECOND      POTENT      POTENT                                                                                                    | which the second second s                                                                                                    |                                                                                                    | Dates a policy through p<br>constant<br>permat<br>permat<br>result information, which<br>a generation for the permation<br>of the transmission of the permation<br>of the transmission of the permation<br>of the transmission of the permation<br>of the transmission of the permation<br>of the transmission of the permation<br>of the transmission of the permation<br>of the transmission of the permation<br>of the transmission of the permation<br>of the transmission of the permation<br>of the transmission of the permation<br>of the transmission of the permation<br>of the transmission of the permation<br>of the transmission of the permation<br>of the transmission of the transmission of the transmission<br>of the transmission of the transmission of the transmission of the transmission<br>of the transmission of the transmission                                                                                                 |                                                                                                    |
| s         | Constants (Phend and Dealfind)      Constants (Phend and Dealfind)      Constants (Phend and Dealfind)      PATHERN SECTION      PATHERN SECTION      Constants (Phend and Dealfind)      Constants (Phend and Dealfind)      Constants (Phend an                                                                                                    | ment provide and the second and the second and the                                                                                                    |                                                                                                    | these a policy through p<br>extraction<br>primal<br>rescale Management<br>and policy have a<br>diagram filter manage, which<br>is appresent filter management<br>and the management<br>or address that the policy of the<br>primal filter management<br>or address that the policy of the<br>primal filter management<br>or address that the policy of the<br>primal filter management<br>or address that the policy of the<br>primal filter management<br>or address that the policy of the<br>primal filter management<br>or address that the policy of the<br>primal filter management<br>or address that the policy of the<br>primal filter management<br>or address that the policy of the<br>primal filter management<br>or address that the policy of the<br>primal filter management<br>or address that the policy of the<br>primal filter management<br>or address that the policy of the<br>primal filter management<br>or address that the policy of the<br>primal filter management<br>or address that the policy of the<br>primal filter management<br>or address that the policy of the<br>policy of the policy of the<br>policy of the policy of the<br>policy of the policy of the<br>policy of the policy of the<br>policy of the policy of the<br>policy of the policy of the<br>policy of the policy of the policy of the<br>policy of the policy of the policy of the<br>policy of the policy of the policy of the<br>policy of the policy of the policy of the policy of the<br>policy of the policy of the policy of the policy of the<br>policy of the policy of the policy of the policy of the policy of the<br>policy of the policy of the policy of the policy of the policy of the policy of the policy of the<br>policy of the policy of the po                                           |                                                                                                    |
| 4         | Consistence (Phenel and Questional Consistence (Phenel and Questional Consistence (Ph                                                                                                    | en conjected references<br>content of a spin sector (and<br>references) and parts<br>for any hyperbolic sector<br>for any hyperbolic sector<br>for any hyperbolic s                                                                                                    | Appendix designed and by pur<br>Appendix<br>(appendix)<br>(appendix)<br>(appen | these a pictory through p<br>extracts<br>granted<br>reacted information, sold,<br>all granted informations, sold,<br>all granted informations,<br>all granted informations,<br>all granted informations,<br>all gra | es, kite ole fre<br>1 to ore Aberton<br>or of<br>the ore Aberton<br>of the Observe<br>the other above<br>the other above<br>the other above<br>the other above |

| **<br> | Steps                              |                                                         | Notes                                                                                                    |
|--------|------------------------------------|---------------------------------------------------------|----------------------------------------------------------------------------------------------------|
| 1.     | Select services to process payment | <ul> <li>C</li> <li>U</li> <li>R</li> <li>tl</li> </ul> | heck services to process payment<br>Incheck services to remove from payment process<br>eview payable amounts vs guarantee passthrough to<br>he vendor                                              |
| 2.     | Add services fee – as required     | • A<br>• A                                              | dd planning fees<br>dd 24/7 VIP support                                                                                                    |
| 3.     | Select insurance offering          | • S.                                                    | hows in Terms and Condition of client itinerary                                                                                                    |
| 4.     | Add credit card information        | • A<br>• E                                              | DX does NOT pull in or store credit card information<br>nter CC information including billing address                                                                                              |
| 5.     | Read T&C's and check box           | • Y<br>b                                                | ou cannot continue to booking without checking the ox                                                                                                    |
| 6.     | Press PROCES TRANSACTION button    | <ul> <li>H</li> <li>Si</li> <li>h</li> <li>H</li> </ul> | lotel EDGE rates charge credit card right away<br>abre/Preferred rates credit card info passed to the<br>otel to verify/charge at their discretion<br>lotel EDGE rate merchant will be Travel EDGE |

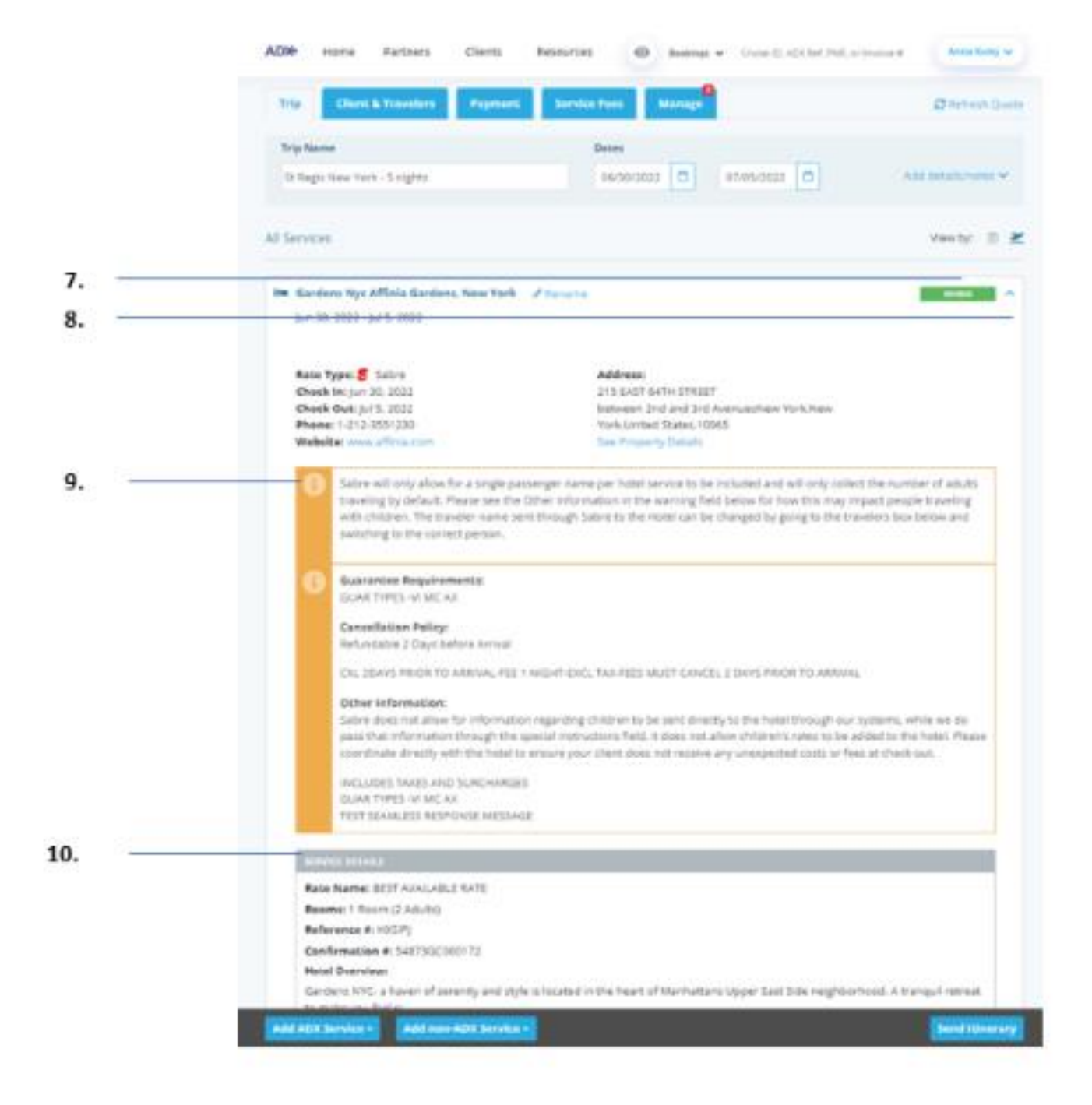

| ž.  | Steps                                 |            | Notes                                                                       |
|-----|---------------------------------------|------------|-----------------------------------------------------------------------------|
| 7.  | Verify BOOKED status on service level | • (<br>• 1 | Dn Trip Services page TRIP tab<br>tinerary status will reflect ALL services |
| 8.  | Press V to expand details             | •          |                                                                             |
| 9.  | Hotel terms and other information     | •          |                                                                             |
| 10. | Verify confirmation number            | •          |                                                                             |